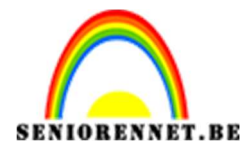

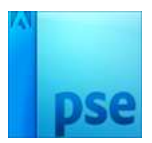

PSE- Meisje Meisje

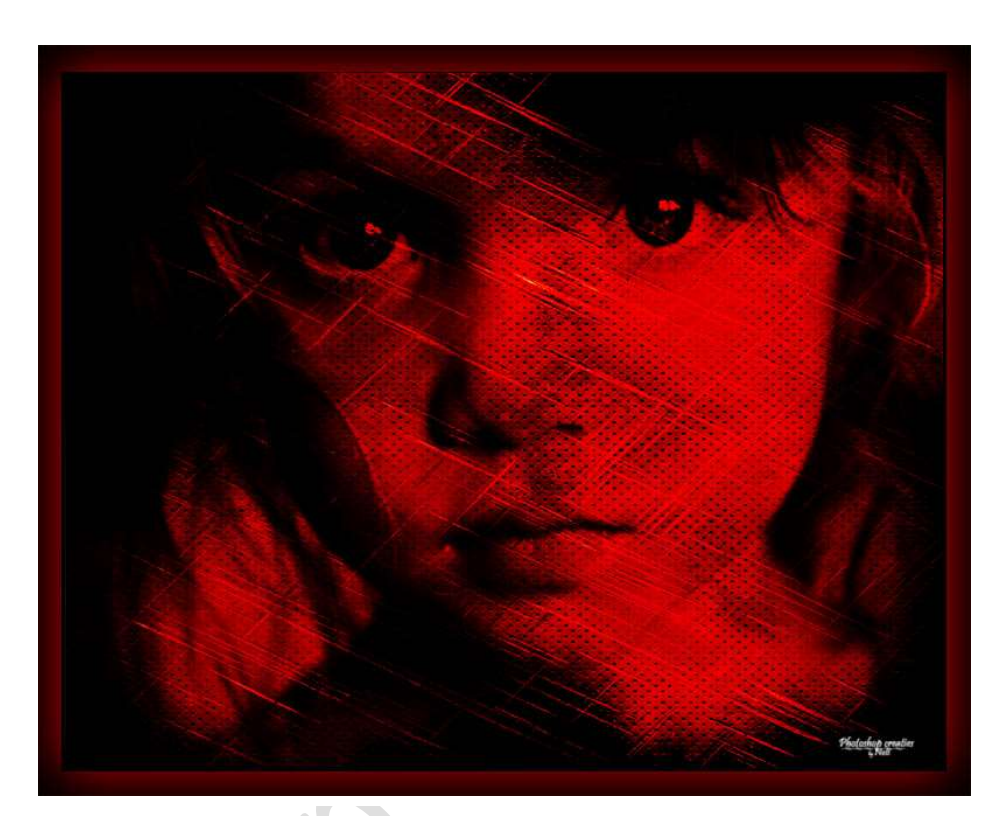

**Benodigdheden:** Achtergrond – meisje 1 of meisje 2 – metaal 1 – metaal 2. U kan ook gebruik maken van eigen achtergrond en/of andere mensen. <u>https://drive.google.com/drive/u/0/folders/1l-BYQtd9pV0flkGL9wijqmltp\_CD7HMB</u>

- 1. Open het document achtergrond.
- 2. Plaats Metaal 1 in het werkdocument en pas de grootte aan. Zet de overvloeimodus van deze laag op "Kleur tegenhouden"

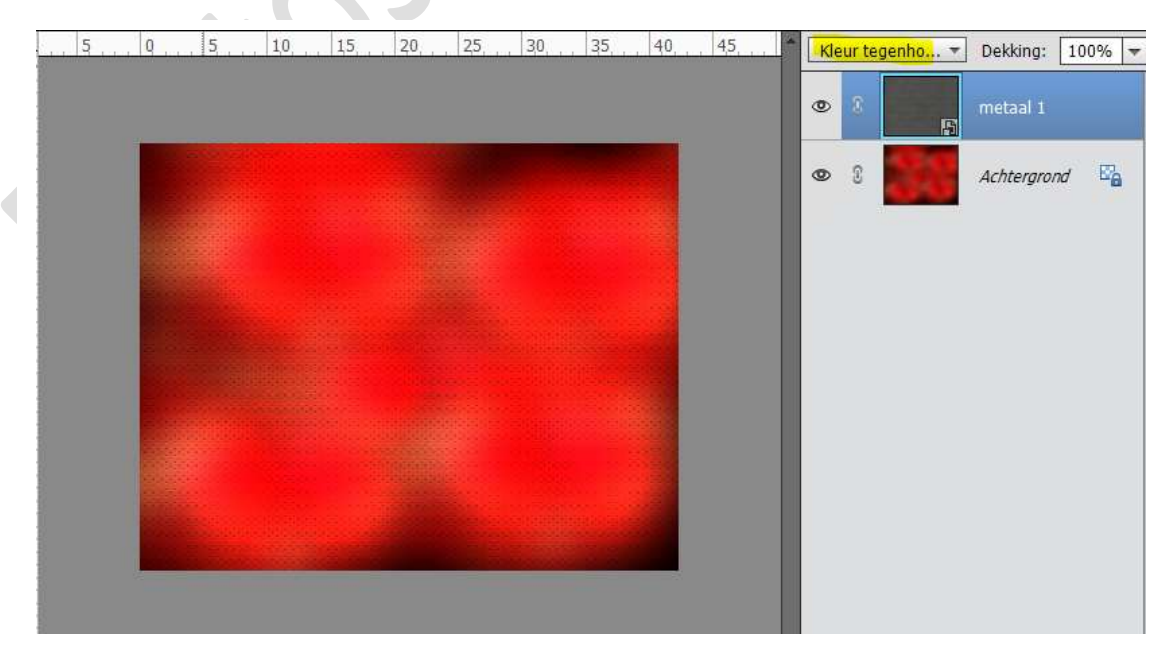

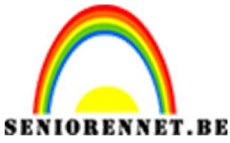

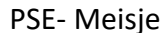

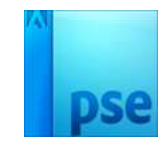

3. Plaats Metaal 2 in het werkdocument, pas de grootte aan en zet overvloeimodus op lineair doordrukken.

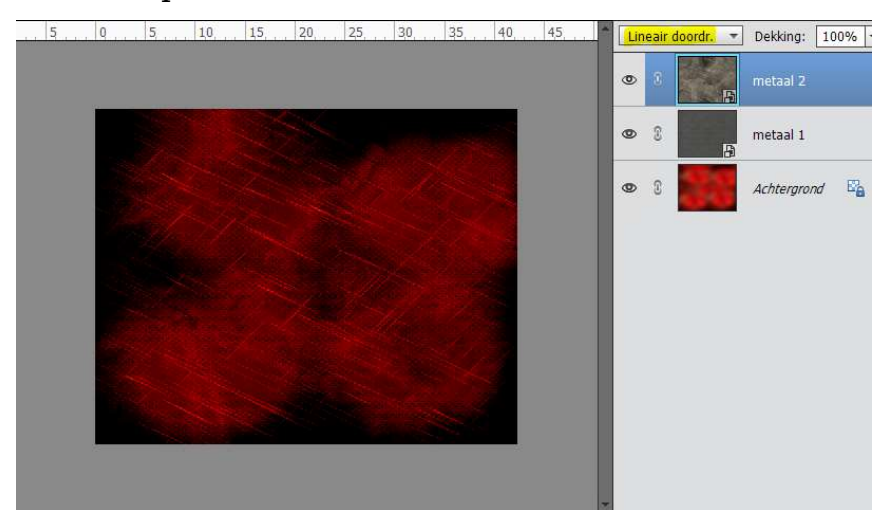

 Plaats foto meisje, maak deze passend en zet de overvloeimodus op Bedekken.

Noem deze laag meisje 1.

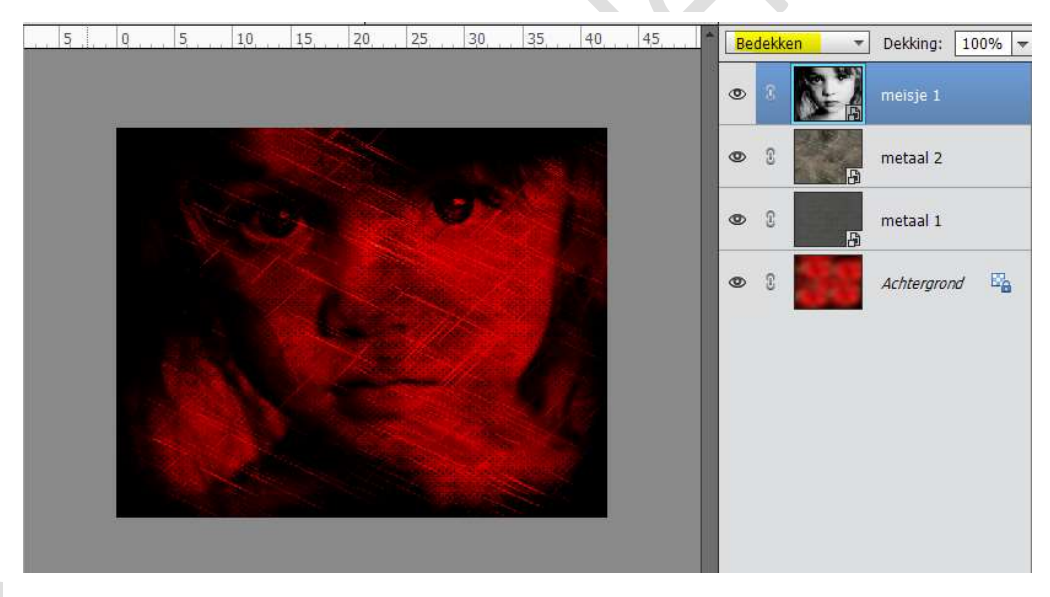

5. Dupliceer de laag van meisje 1 en noem deze meisje 2. Zet de dekking van deze laag op 70%.

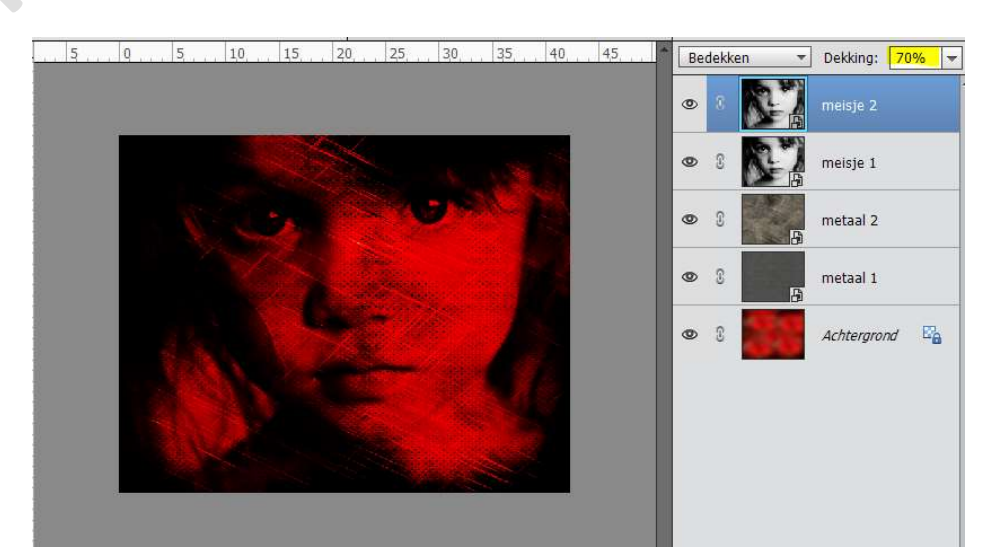

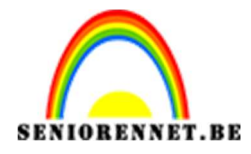

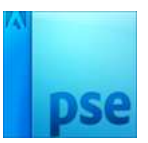

PSE- Meisje

6. Activeer de achtergrondlaag.
Ga naar Afbeelding → Vergroten/verkleinen → Canvasgrootte →
Breedte en Hoogte: 75 px → neem een contrasterende kleur voor de kader.

|                                                                                                    |          | 1 |   |   |             |    |
|----------------------------------------------------------------------------------------------------|----------|---|---|---|-------------|----|
|                                                                                                    |          | 0 | 3 |   | meisje 2    |    |
|                                                                                                    |          | ۲ | 3 |   | meisje 1    |    |
| Canvasgrootte                                                                                                    | ×        | 0 | 3 | - | metaal 2    |    |
| Meer informatie over: canvasgrootte                                                                                                    | OK       | 0 | 3 | Ð | metaal 1    |    |
| Huidige grootte: 3,26M<br>Breedte: 1200 pixels<br>Hoogte: 950 pixels                                                                      | Annuelen | ۲ | 2 |   | Achtergrond | 82 |
| Nieuwe grootte: 3,74M<br>Breedte: 75 pixels<br>Hoogte: 75 pixels<br>Relatief<br>Plaatsing:<br>Plaatsing:<br>Hoogte: 75 pixels<br>Relatief |          | - |   |   |             |    |
| Kleur canvasuitbreiding: Overige                                                                                                    |          |   |   |   |             |    |

- 7. Neem de toverstaf en klik in de rand.
- Een nieuwe laag nemen. Selectie opvullen → vullen met zwart. Plaats deze kader bovenaan.

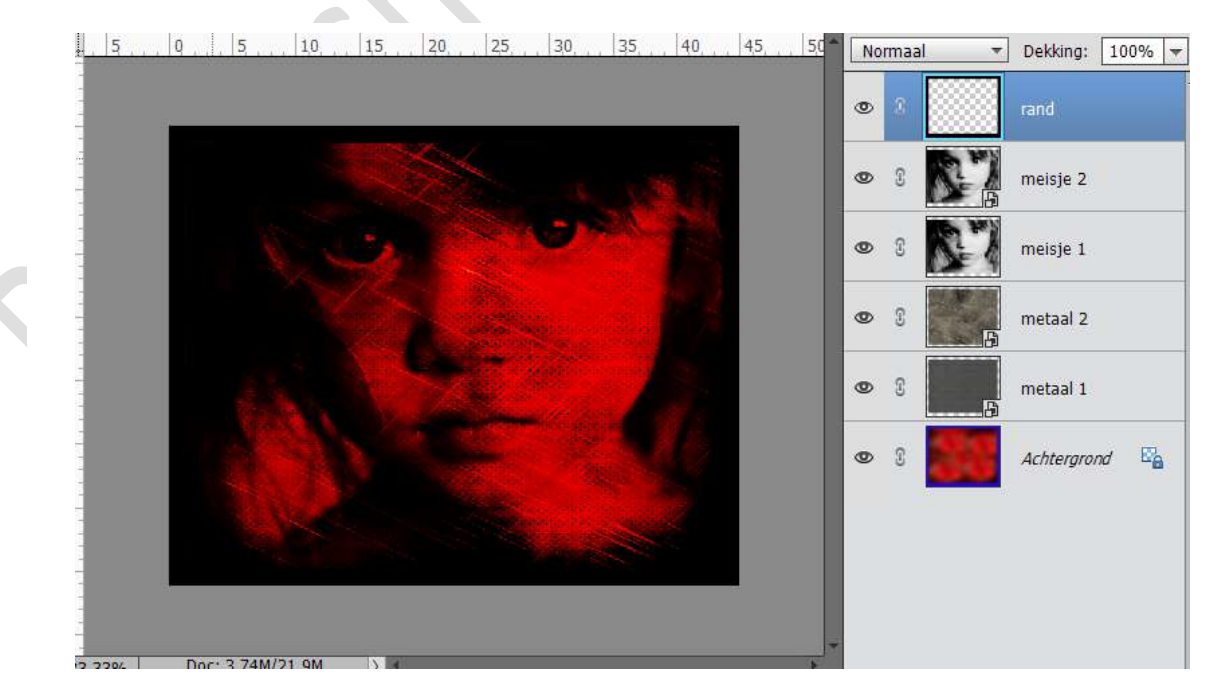

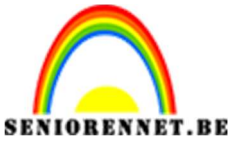

PSE- Meisje

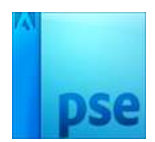

9. Activeer de laag kader.

Pas volgende laagstijl toe.

Gloed binnen  $\rightarrow$  rode kleur # D40000 of kleur naar keuze. Grootte  $\rightarrow$  29 px – Dekking 90% - Belichtingshoek: 50°

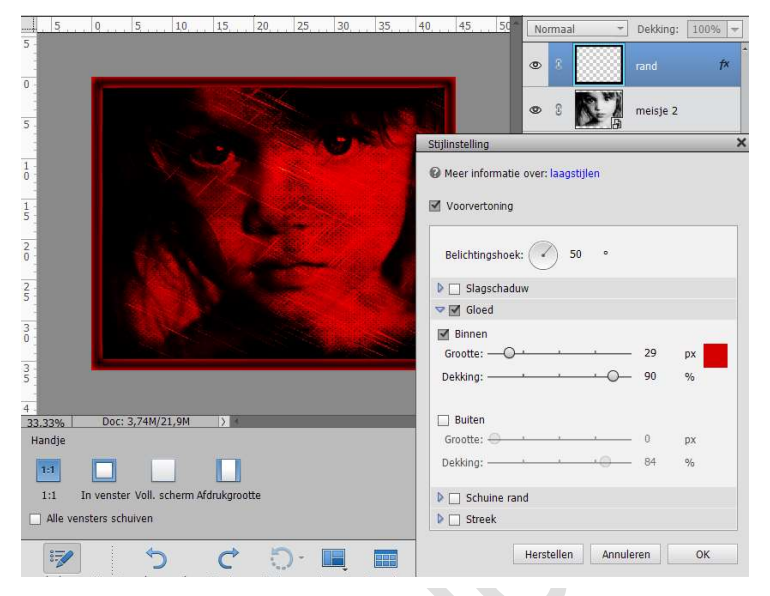

10. Ziezo we zijn er.

Vergeet je naam niet. Sla op als PSD: max. 800 px aan langste zijde Sla op als JPEG: max. 150 kb.

Veel plezier ermee NOTI

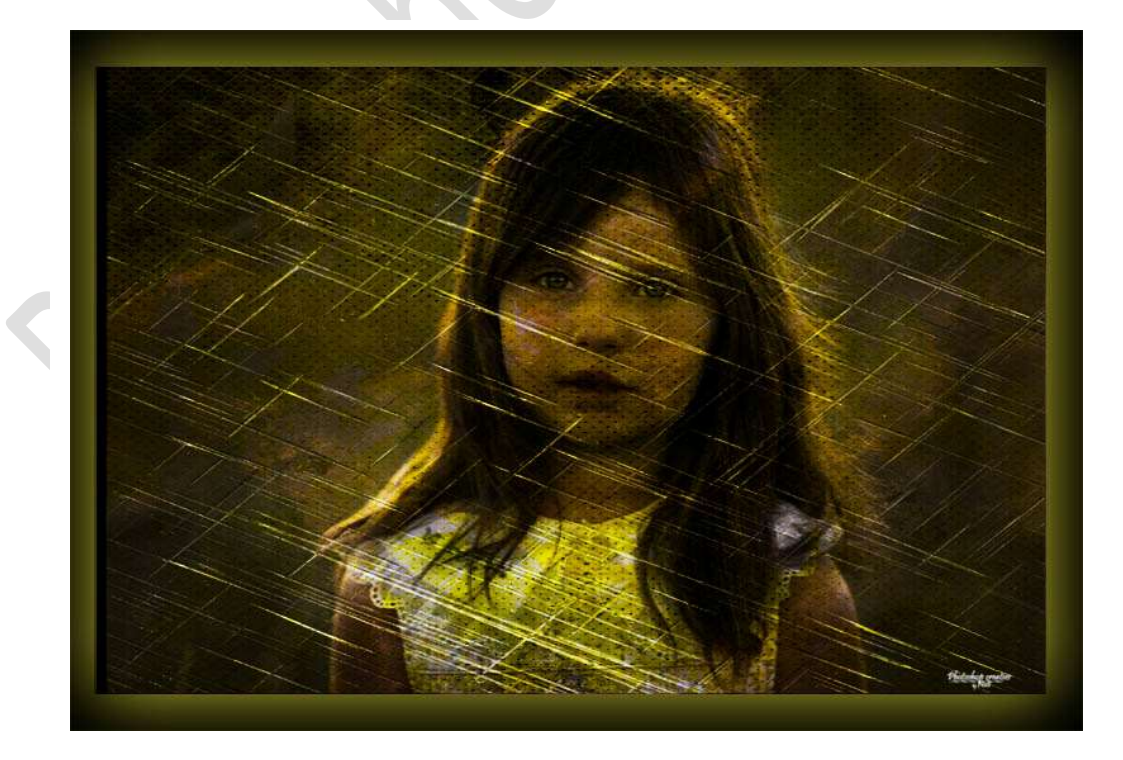